#### Der Gerätemanager

**Schritt** 1 Mit Hilfe des Gerätemanagers kannst du die Hardware auf deinem Computer überprüfen, Hardwaretreiber aktualisieren, Hardwareeinstellungen ändern oder auch deinstallieren oder deaktivieren. Sollte die Hardware einmal nicht ordnungsgemäß funktionieren, dann genügt ein Blick auf den Gerätemanager. Starte nun den Manager, indem du auf Start und danach auf Systemsteuerung klickst. Danach sollte folgendes Programmfenster erscheinen. Es kann aber sein, dass du in der Schule nicht die nötigen Berechtigungen dazu hast. Sollte das der Fall sein, dann lies diese Anweisungen aufmerksam durch, denn im Anschluss findet wieder eine kurze Überprüfung statt.

Systemateuerung +

1) Klicke danach a Das ist eine Dem

Einstellungen des Computers anpasse

Die Vollversion können Sie auf

www.wineasy4school.com

kaufen.

Copyright by

WinEasy4School e. U.

Windows 7

+ 44 Bri

### Der Gerätemanager

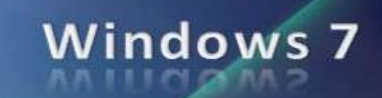

3) Im nachfolgenden
Fenster werden nun alle
Hardwarekomponenten,
die am PC angeschlossen
sind, dargestellt. Genauere
Informationen über eine
bestimmte Hardware
erhält man dann, wenn
man auf den grauen Pfeil
klickt. Im folgenden
Beispiel klicke ich auf die

DVD/CD-ROM-Laufwerke

Computer

| 🚔 Geräte-Manager                                                                                               |   |
|----------------------------------------------------------------------------------------------------|---|
| Date: Aktion Ansicht ?                                                                                         |   |
| ◆ ◆ [ m] 🖬 m] &                                                                                                |   |
|                                                                                                    |   |
| Montane     Metrovekadapter     Processoren     Systemperate     Testaturen     Testaturen     Wise-Controller | Þ |

4) Es klappt nun ähnlich wie im

Windowsexp

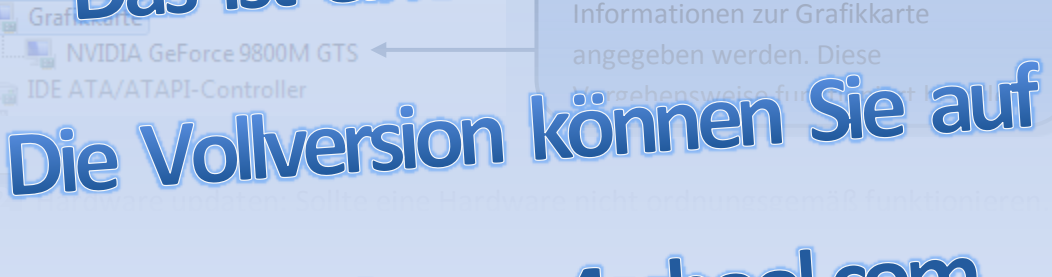

ne D

# www.wineasy4school.com

## kaufen.

## Copyright by

WinEasy4School e. U.

## Der Gerätemanager

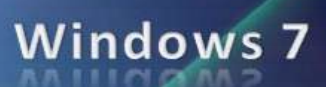

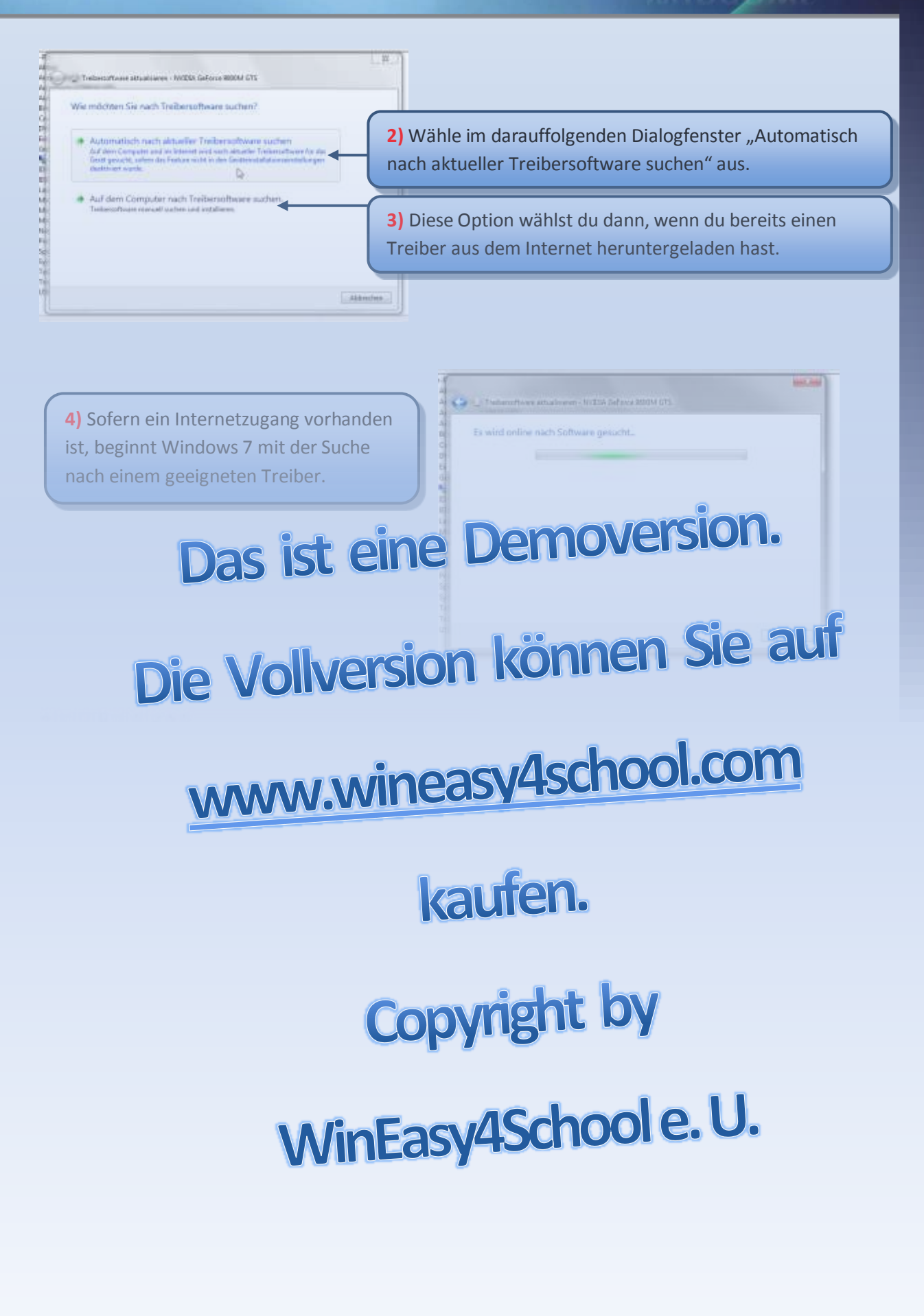